# ScoutsBSA Summer Camp GUIDE TO REGISTRATION

| Creatin | ng a Registration                  | .1-4 |
|---------|------------------------------------|------|
| -       | Booking a campsite and deposit     |      |
| Adding  | g and changing participants        | .5-6 |
| How to  | o save changes                     | .7   |
| Payme   | ent methods                        | .4,8 |
| -       | Pay in bulk, by participant, defer |      |

# CAMP BLACKHAWK & CAMP WOLVERINE **REGISTER HERE:**

https://scoutingevent.com/456-OSR2024

https://pathwaytoadventure.org/outdooradventure/#ScoutsBSACamping

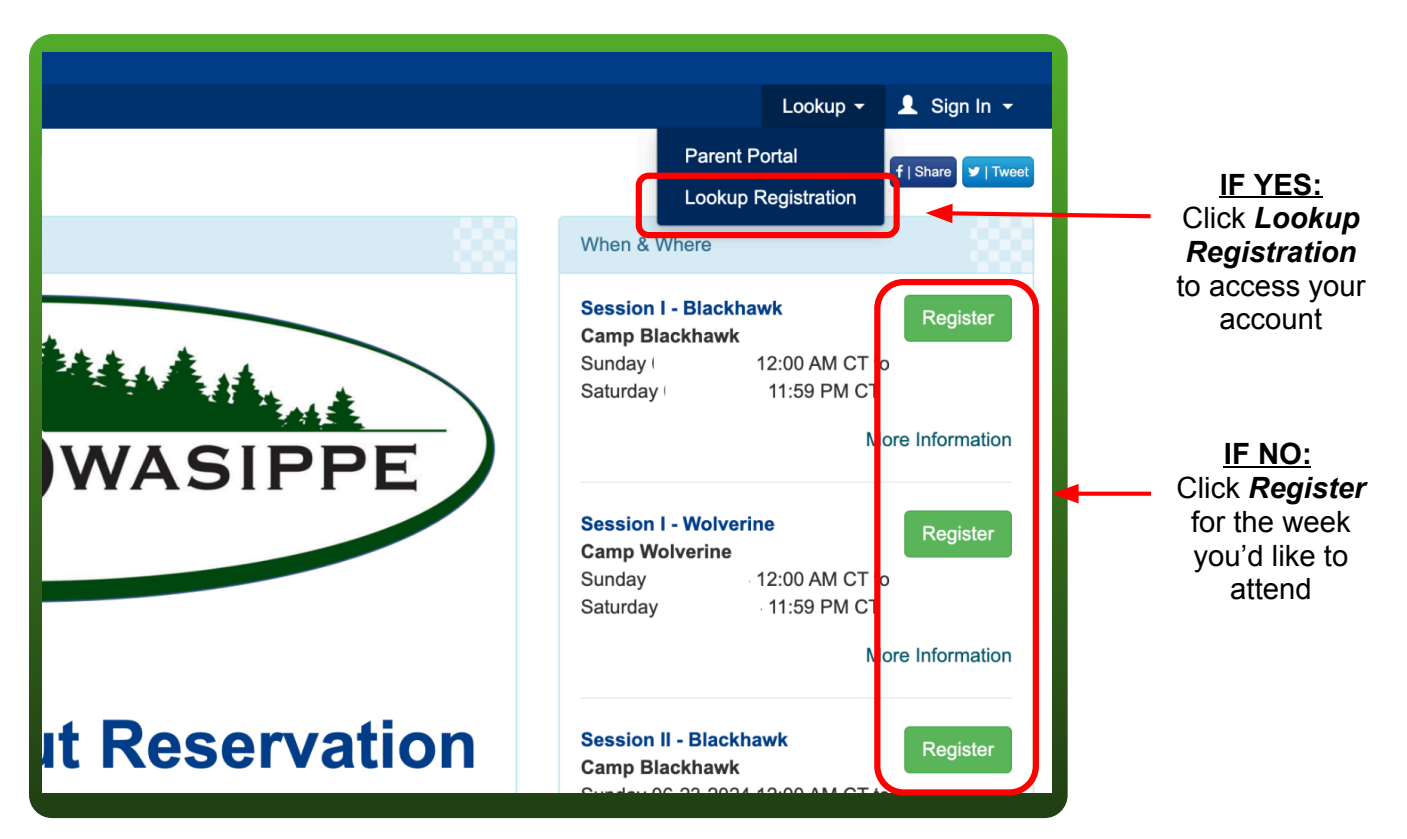

# • HAVE YOU ALREADY MADE A SITE DEPOSIT?

# IF YOU HAVE NOT ALREADY MADE A SITE DEPOSIT, START ON PAGE 2 TO MAKE A NEW REGISTRATION

IF YOU HAVE MADE A DEPOSIT, SKIP AHEAD TO PAGE 5

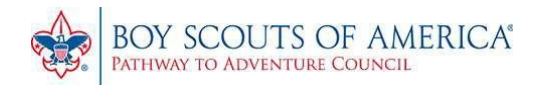

- After clicking the Register button for the desired subcamp and session of camp, you will be prompted to enter the number of participants. This can be adjusted later on if needed, but is easiest to update at this step.
- If you will have below the minimum number of registrants allowed, contact <u>ptac.camping@scouting.org</u> to make accommodations.

| Owasippe Summer Camp<br>June 16, 12:00 AM: Session I - Wolverine<br>Camp Wolverine | )                                  | View Pricing                                               |
|------------------------------------------------------------------------------------|------------------------------------|------------------------------------------------------------|
| Wolverine Youth                                                                    | Wolverine New Scout (Since 1/1/24) | Wolverine Adult                                            |
| Cost: \$385.00                                                                     | 6 ~ )<br>Cost: \$385.00            | 5 V<br>Cost: \$200.00                                      |
| Adult Guest                                                                        |                                    |                                                            |
| Cost: \$0.00                                                                       |                                    |                                                            |
|                                                                                    | Registration Closes: Sat           | Register<br>11:59 PM (Wolverine Youth early discount ends) |

Click "Register

### SUBMIT REGISTRATION CONTACT INFORMATION, TROOP INFORMATION AND MAKE CAMPSITE SELECTION

| Change Information                                                                                                    | n for DeVries, Dalton                                   |
|----------------------------------------------------------------------------------------------------|---------------------------------------------------------|
| First Name Dalton                                                                                                    | Last Name<br>DeVries                                    |
| Primary Contact Email                                                                                                    | Phone Mobile E                                          |
| Unit Information Select Unit<br>Troop 9900 G of Aloha Council                                                                                                    |                                                         |
| Campsite Campsite Details         You need campsite space for 31 and all have been assigned         Wolverine Site 24 (45 max capacity) - Assigned         31 Participants | Campsite Preference Comment Campsite preference comment |
|                                                                                                    | Done                                                    |

• You will be the "Registration Contact" for the troop. You will receive all information via email and future tasks to complete prior to summer camp.

• Email or phone number can be changed later if needed. We recommend the adult leader who will be acting as Scoutmaster while at camp is made the registration contact, or is forwarded all information.

Select your unit

• Select your campsite. If needed, view our campsite maps on the camping resources page <u>here</u>

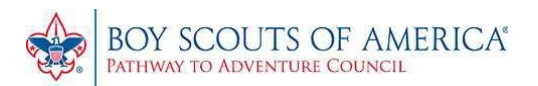

| Calendar Event De                                          | tails Registration Deta                                                      | ils                                  |                                                                              | Lo                                                                                | okup 👻 💄 Sign In 👻                                                 |
|------------------------------------------------------------|------------------------------------------------------------------------------|--------------------------------------|------------------------------------------------------------------------------|-----------------------------------------------------------------------------------|--------------------------------------------------------------------|
| Session I - Wolverine                                      | -   • Owasippe Sum Check Out                                                 | mer Camp                             |                                                                              | 4421: Troop                                                                       | 9900 G of Aloha Council                                            |
| Registration Contact                                       |                                                                              |                                      | ^                                                                            | A Check Out Required                                                              | 1                                                                  |
| DeVries, Dalton<br>Checkout Required<br>Update Information | Autofill                                                                     | Preview                              | Information                                                                  | Registration closes in 1<br>participants that require<br>are not held until check | 39 days: You have 9<br>Check Out. These spots<br>out is completed. |
|                                                            |                                                                              | Additional Actions                   |                                                                              | A Campsite                                                                        |                                                                    |
| 4 Wolverine Youth                                          |                                                                              |                                      | ^                                                                            | Assigned Campsite:<br>9 in Wolverine Site 24                                      |                                                                    |
| Wolverine Youth<br>Checkout Required                       | Regular Price: \$400.00<br>Early Discount: -\$15.00<br>Balance Due: \$385.00 | Wolverine Youth<br>Checkout Required | Regular Price: \$400.00<br>Early Discount: -\$15.00<br>Balance Due: \$385.00 | Regular Price:                                                                    | \$3,000.00 <b>Q</b>                                                |
| Update Information                                         | Autofill                                                                     | Update Information                   | (1) Autofill                                                                 | Pending Early<br>Discount*:                                                       | -\$90.00 🔍                                                         |

# **PLEASE NOTE:**

THIS YOUR REGISTRATION NUMBER. IT WILL ALSO BE SENT IN A CONFIRMATION EMAIL

IT IS NEEDED WHEN LOGGING BACK IN

### PLEASE NOTE: YOUR REGISTRATION HAS NOT BEEN COMPLETED NOR IS YOUR CAMPSITE RESERVED OR ATTENDEES REGISTERED UNTIL DEPOSIT IS PLACED

| Owasippe Summer Camp : Session                                                                                                    | I - Wolverine 🔉 🔤                                                       | x ×                 |                      | ¢                      | Ø   |
|----------------------------------------------------------------------------------------------------|-------------------------------------------------------------------------|---------------------|----------------------|------------------------|-----|
| pathwaytoadventurecouncil@247scouting.com<br>to me ▼                                                                                                    | 6:31PM (1 minute ago)                                                   | ☆                   | ::)                  | ¢                      | :   |
| Thank you for <u>starting</u> the registration process for Owasippe Summer                                                                                                    | Camp                                                                    |                     |                      |                        |     |
| YOUR REGISTRATION HAS NOT BEEN COMPLETED NOR ARE Y                                                                                                    | OUR SPOTS RESERVED                                                      |                     |                      |                        |     |
| If you need to log back into the system to finish the registration or to n<br>here or by visiting <u>https://scoutingevent.com//456-C</u> and enter<br>45 21 under the myregistration link at the top or the website. | nake changes that can easily be a<br>ring this email address and your r | accomp<br>registrat | lished b<br>tion nun | y <u>click</u><br>nber | ing |

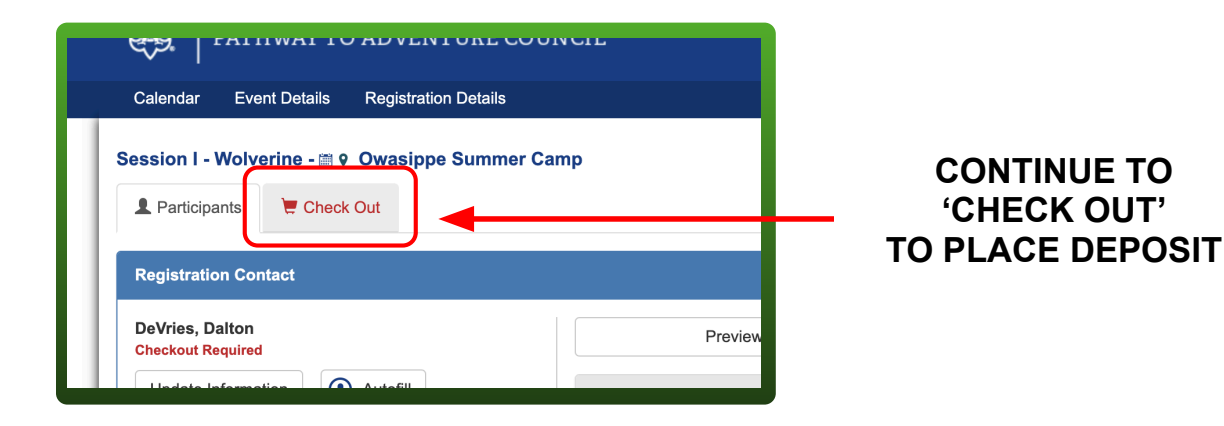

#### **OWASIPPE SCOUT RESERVATION**

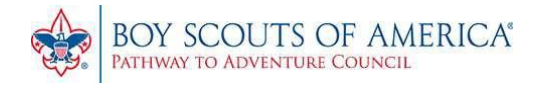

- The \$100 minimum amount due is for your deposit.
   Paying the full amount due is not required at this time
- Continue to check out button

| Participant Summary                                                                       | •        |
|-------------------------------------------------------------------------------------------|----------|
| Financial Summary                                                                         | *        |
| Payment Options                                                                           | *        |
| <ul> <li>Pay \$100.00 minimum amount due</li> <li>Pay \$970.00 full amount due</li> </ul> |          |
| ○ Pay other amount <b>\$100.00</b>                                                        |          |
| Required minimum due is \$100.00                                                          | Checkout |

- Enter billing information
- Confirm you understand the cancelation policy
- Choose your payment option. You can pay online by e-check or credit card
- A 3% fee applies to all credit/debit card transactions
- Enter payment information
- Once the 'authorize payment' button is pressed the campsite is booked and you may continue on to the next steps!

| ncellation Policy<br>all programs offered by the Pati<br>ce well in advance. These plan<br>ards, rental and purchase of ec<br>t of a program fee. When an in<br>luded in ordering of materials a<br>uncil for registration, equipmen<br>I not be refunded. Individuals ou<br>receive a refund of fees paid,<br>fundable under any circumste<br>event will receive a 50%, refu<br>adline, unless there is a medi<br>Adventure Council, BSA 617 E. | hway to Adventure Council, BSA, a great deal<br>is include, but are not limited to, staff, food, pr<br>quipment, and in some cases, items of clothing<br>dividual or group make a reservation for an at<br>and staffing for that event. Refunds: Expenses<br>t, services, fees, transportation, or contracts e<br>r groups that cancel a program reservation 30<br>less a 15% administrative charge. 3% credit/<br>ances, even if an event is canceled. Cancel<br>ind of fees paid. No refunds will be made at<br>ical or other emergency. All cancellations m<br>Golf Rd. Suite 101 Arlington Heights, IL 6000 | of planning and purchasing takes<br>ogram materials, patches and<br>g such as T-shirts that are given as<br>tivity or program, these items are<br>paid by Pathway to Adventure<br>ntered into on behalf of a participant<br>days prior to the date of the event<br><i>debit card convenience fee is non-</i><br><b>lations made 30-15 days prior to</b><br><b>fter the 15 day cancellation</b><br>ust be in writing and sent to Pathway<br>5 |
|----------------------------------------------------------------------------------------------------|----------------------------------------------------------------------------------------------------|----------------------------------------------------------------------------------------------------|
| I ave read and agree to the c                                                                                                    | ouncil policies (required)                                                                                                    | ^                                                                                                    |
| Bank Routing Information                                                                                                    | Your bank account will be                                                                                                    | charged in the amount of \$100.00                                                                                                    |
| name on checking account                                                                                                    |                                                                                                    |                                                                                                    |
| routing number                                                                                                    |                                                                                                    | Help                                                                                                    |
| account number                                                                                                    |                                                                                                    | Help                                                                                                    |
| confirm account number                                                                                                    |                                                                                                    | Help                                                                                                    |
| bank name                                                                                                    |                                                                                                    |                                                                                                    |
| ି                                                                                                    | CERTIFIED MAXACY Privacy Terms                                                                                                    | TCHA                                                                                                    |

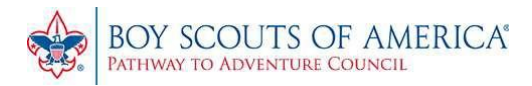

# IF YOU HAVE MADE A DEPOSIT, START HERE

To access your registration, enter your email address and registration number and click "View Registration"

If you have forgotten your registration number, click "Forgot Registration Number" and enter your email address on the next screen.

| O<br>T | View Existing Registration                                                      | 0                   |
|--------|---------------------------------------------------------------------------------|---------------------|
| ils    | Have a Log In Account? If so, log In to see existing and previous registrations | L                   |
|        | Registration Contact Email Address                                              |                     |
| III    | Registration Number                                                             |                     |
|        | View Registration Forgot Registration Number                                    | skh                 |
|        | Sunday 06-1                                                                     | <b>vk</b><br>6-2024 |

### **ENTER PARTICIPANT INFORMATION**

- Click "Update Information" under each participant
- Enter name and gender for each of your participants. If you do not have names yet, you can simply put "Scout One", "Scout Two", etc
- Click "Done"

#### PLEASE NOTE: NO CHANGES WILL BE SAVED UNTIL THE CHECKOUT STEPS, EVEN IF NO PAYMENT IS APPLIED

- 'Checkout Required' Indicates that changes to the participant are not saved yet
- Process is explained in upcoming steps

| 4 Wolverine Youth  |                                                                              |                    | •                                                                            |
|--------------------|------------------------------------------------------------------------------|--------------------|------------------------------------------------------------------------------|
| Wolverine Youth    | Regular Price: \$400.00<br>Early Discount: -\$15.00<br>Balance Due: \$385.00 | Wolverine Youth    | Regular Price: \$400.00<br>Early Discount: -\$15.00<br>Balance Due: \$385.00 |
| Update Information | Autofill                                                                     | Update Information | Autofill                                                                     |
| Wolverine Youth    | Regular Price: \$400.00<br>Early Discount: -\$15.00<br>Balance Due: \$385.00 | Wolverine Youth    | Regular Price: \$400.00<br>Early Discount: -\$15.00<br>Balance Due: \$385.00 |
| Update Information | Autofill                                                                     | Update Information | Autofill                                                                     |

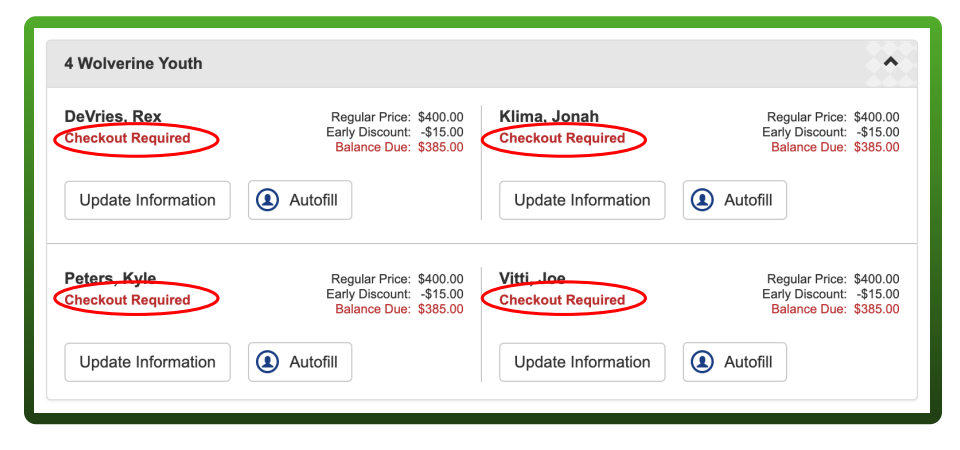

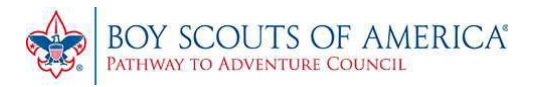

### **ADD/CHANGE PARTICIPANT**

 Click "Additional Actions" to drop down the menu below

| ſ | Ad | ditional Actions        | • |
|---|----|-------------------------|---|
|   | +  | Add Participants        |   |
|   | G  | Change Participant Type |   |
|   |    | Edit Billing Info       |   |
|   | ń  | Parent Portal           |   |
|   | i  | Payment Schedule        |   |
|   |    |                         |   |

| Session I - Wolverine - 🚎 የ Owasippe Summe      | r Camp                                   |
|-------------------------------------------------|------------------------------------------|
| L Participants Territoria                       |                                          |
| Registration Contact                            | ^                                        |
| DeVries, Dalton<br>Booked Feb 19, 2024 10:00 PM | Preview Information                      |
| Update Information (2) Autofill                 | Additional Actions                       |
| 4 Wolverine Youth                               |                                          |
| DeVries Rex Regular Price: \$400                | 0.00 Klima Jonah Begular Price: \$400.00 |
|                                                 |                                          |

- In the "Add Participants" box you can enter the number you would like to add to your current roster. When completed, click "Add attendee"
- In the "Change Participant Type" box change one or more attendees from one registrant type to another. For example, a 'New Scout' to a 'Youth' participant.
- Select the new registrant type from the dropdown list and click the "Save" button when you've made all desired changes.

|                    | De sisteret Torre         | Duine                     | Number               | Qua                 | intity |
|--------------------|---------------------------|---------------------------|----------------------|---------------------|--------|
|                    | Registrant Type           | Price                     | Left                 | Ne                  | eded   |
|                    | Wolverine Youth           | \$385.00                  | *                    | 0                   |        |
| Wolverine New      | Scout (Since 1/1/24)      | \$385.00                  | *                    | 0                   |        |
|                    | Wolverine Adult           | \$200.00                  | *                    | 0                   |        |
|                    | Adult Guest               | \$0.00                    | *                    | 0                   | ```    |
| Added participants | Wolverine Youth early dis | scount ends<br>til you co | Wed 05-1<br>mplete c | 5-2024 11<br>heckou | :59 Pl |

| Youth).<br>• Select the<br>• Part time p<br>• *If a regist | new registrant type from the dropdown list and<br>articipants cannot be changed to another registr<br>rant type is full or reached the registration limit, u | click the "Save" buttor<br>rant type.<br>use Admin Override | when you've made all desired changes.                                       | 3 of Aloha Co   |
|------------------------------------------------------------|----------------------------------------------------------------------------------------------------|-------------------------------------------------------------|-----------------------------------------------------------------------------|-----------------|
| Name                                                       | Current Participant Type                                                                                                    | Current Cost                                                | Type To Change To                                                           | 0:00 PM         |
| DeVries, Rex                                               | Wolverine Youth                                                                                                    | \$400.00                                                    | Not Changing Registrant Type                                                | arly discount   |
| Klima, Jonah                                               | Wolverine Youth                                                                                                    | \$400.00                                                    | Not Changing Registrant Type ~                                              |                 |
| Peters, Kyle                                               | Wolverine Youth                                                                                                    | \$400.00                                                    | Not Changing Registrant Type ~                                              |                 |
| Vitti, Joe                                                 | Wolverine Youth                                                                                                    | \$400.00                                                    | Not Changing Registrant Type ~                                              |                 |
| One, Son                                                   | Wolverine New Scout (Since 1/1/24)                                                                                                    | \$400.00                                                    | Not Changing Registrant Type ~                                              |                 |
| Two, Son                                                   | Wolverine New Scout (Since 1/1/24)                                                                                                    | \$400.00                                                    | Not Changing Registrant Type ~                                              | \$2,800.00      |
| Chavarria, Nick                                            | Wolverine Adult                                                                                                    | \$200.00                                                    | ✓ Not Changing Registrant Type                                              | £00.00          |
| Owasippe, Chief                                            | Wolverine Adult                                                                                                    | \$200.00                                                    | Wolverine Youth (\$400.00 ) Youth<br>Wolverine New Scout (Since 1/1/24) (\$ | \$400.00 ) Yout |
| Dutton, Terry                                              | Adult Guest                                                                                                    | \$0.00                                                      | Adult Guest (\$0.00 ) Other                                                 |                 |
|                                                            |                                                                                                    |                                                             |                                                                             |                 |

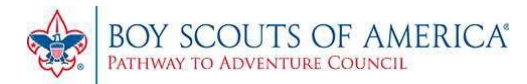

## **CHECKOUT TO SAVE PROGRESS**

- 'Checkout Required' Indicates that changes are not yet saved.
- Click "Proceed to check out"

| Registration Contact                                                                                                    | Booked Feb 19, 2024 at 10:00 PM                                                                                                    |  |  |  |
|----------------------------------------------------------------------------------------------------|----------------------------------------------------------------------------------------------------|--|--|--|
| DeVries, Dalton<br>Booked Feb 19, 2024 10:00 PM                                                                                                    | Check Out Required     Registration closes in 117 days: You have 1 participant that requires Check Out. These spots are not held until check |  |  |  |
| Additional Actions                                                                                                    | out is completed.                                                                                                    |  |  |  |
| 4 Wolverine Youth                                                                                                    | Assigned Campsite:<br>9 in Wolverine Site 08                                                                                                 |  |  |  |
| 3 Wolverine New Scout (Since 1/1/24)                                                                                                    | Regular Price: \$3,200.00 Q                                                                                                    |  |  |  |
| Medic 4 - Dog, Teddy         Regular Price: \$400.00         One, Son         Regular Price: \$400.00           Checkout Required         Early Discount: -\$15.00         Booked Feb 19, 2024 10:00 PM         Early Discount: -\$15.00           Balance Due:         \$385.00         Booked Feb 19, 2024 10:00 PM         Balance Due: \$385.00 | Pending Early Discount*: -\$105.00 Q                                                                                                    |  |  |  |
| Update Information Autofill Update Information Autofill                                                                                                    | Balance Due:     \$3,095.00       *Requires payment in full by due date                                                                      |  |  |  |
| Two, Son<br>Booked Feb 19, 2024 10:00 PM<br>4<br>Regular Price: \$400.00<br>Early Discount: -\$15.00<br>Balance Due: \$385.00                                                                                                    | Proceed to Checkout                                                                                                    |  |  |  |
| Update information                                                                                                    | Event Contacts                                                                                                    |  |  |  |
| 2 Wolverine Adult                                                                                                    |                                                                                                    |  |  |  |
| Chavarria, Nick<br>Booked Feb 19, 2024 10:00 PM     Regular Price: \$200.00<br>Balance Due: \$200.00     Owasippe, Chief<br>Booked Feb 19, 2024 10:00 PM     Regular Price: \$200.00       Update Information     Autofill     Update Information     Autofill                                                                                      |                                                                                                    |  |  |  |
| 1 Adult Guest                                                                                                    |                                                                                                    |  |  |  |
|                                                                                                    |                                                                                                    |  |  |  |

- Select "Pay \$0.00" if you wish to defer payment.
- Click "Checkout"

### Your updates are now official with the camp

| Pay \$0.00 r         | ninimum amount due  |  |
|----------------------|---------------------|--|
| ○ Pay <b>\$3,095</b> | .00 full amount due |  |
| ⊖ Pay other a        | mount               |  |
|                      |                     |  |

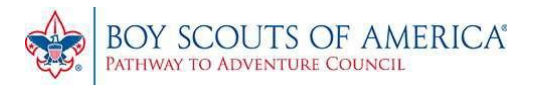

### WAYS TO PAY

- Payment to OSR from the troop is due on the Friday at the end of your camping session. Cash, check, or card are all accepted payment methods at this time.
- Troops may wish to pay OSR as they receive payment from their participants for simple accounting.
- Troops can track these payments by participants via BlackPug...
  - Return to the payment tab
  - Click "Pay other amount"

- In the pop up window, enter in the amount each participant will be paying
- Click save

| t                                            |                             |                                     | Pay Amount                    |                       |
|----------------------------------------------|-----------------------------|-------------------------------------|-------------------------------|-----------------------|
| Participant Summary                          | ar<br>Name                  | *Total Cost Total Pai               | d Balance Due                 | Min Due Now           |
|                                              | 1                           | ,                                   | Volverine Youth               |                       |
|                                              | ici<br>DeVries, Rex         | \$385.00                            | \$385.00                      |                       |
| Financial Summary                            | Klima, Jonah                | \$385.00                            | \$385.00                      |                       |
| Regular Price:                               | Peters, Kyle                | \$385.00                            | \$385.00                      |                       |
| Pending Farly Discount*                      | Vitti, Joe                  | \$385.00                            | \$385.00                      |                       |
| Forlang Early Discourt .                     |                             | Wolverine                           | New Scout (Since 1/1/         | 24)                   |
| Balance Due:                                 | Medic 4 - Dog, Teddy        | \$385.00                            | \$385.00                      |                       |
| *Requires payment in full by <u>due date</u> | One, Son                    | \$385.00                            | \$385.00                      |                       |
|                                              | Two, Son                    | \$385.00                            | \$385.00                      |                       |
|                                              |                             |                                     | Wolverine Adult               |                       |
| Payment Options                              | Chavarria, Nick             | \$200.00                            | \$200.00                      |                       |
|                                              | Owasippe, Chief             | \$200.00                            | \$200.00                      |                       |
| ○ Pay <b>\$3,095.00</b> full amount due      |                             | Tota                                | al \$3,095.00                 | \$0.00                |
| Pay other amount <b>\$0.00</b> Enter Amount  | To pay additional char      | nge the amount in the Paying I      | Now box                       |                       |
|                                              | *Participants with an early | discount must be paid in full prior | to the Early Discount date to | preceive the discount |
|                                              | 220                         |                                     |                               |                       |

- Proceed to check out, and follow the same steps as previously, listed on page 4
- Troops can also use the Parent Portal to allow scouts and parents to pay online directly. For instructions view the Parent Portal Guide on our camping resources page <u>here</u>.
- Even if balances are paid prior to your camp session, your troop may still have a remaining balance to pay on the Friday at the end of your camping session from changed schedules, added activities, or additional troop purchases (like photos and pizzas) that get charged to the account throughout the week.

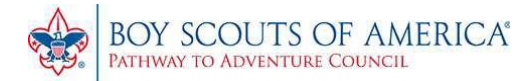

## <u>NEXT...</u>

Once the campsite is booked, participant information is updated, and you have checked out, your troop is now ready to sign up for programs, merit badge classes, and activities!

Additionally, the Parent Portal can be set up if troops wish to allow troop members individual access to register to attend, to make payments and complete data entry.

For more information on these next steps, view the other registration guides on the camping resources page <u>here</u>.

https://pathwaytoadventure.org/camping/resources